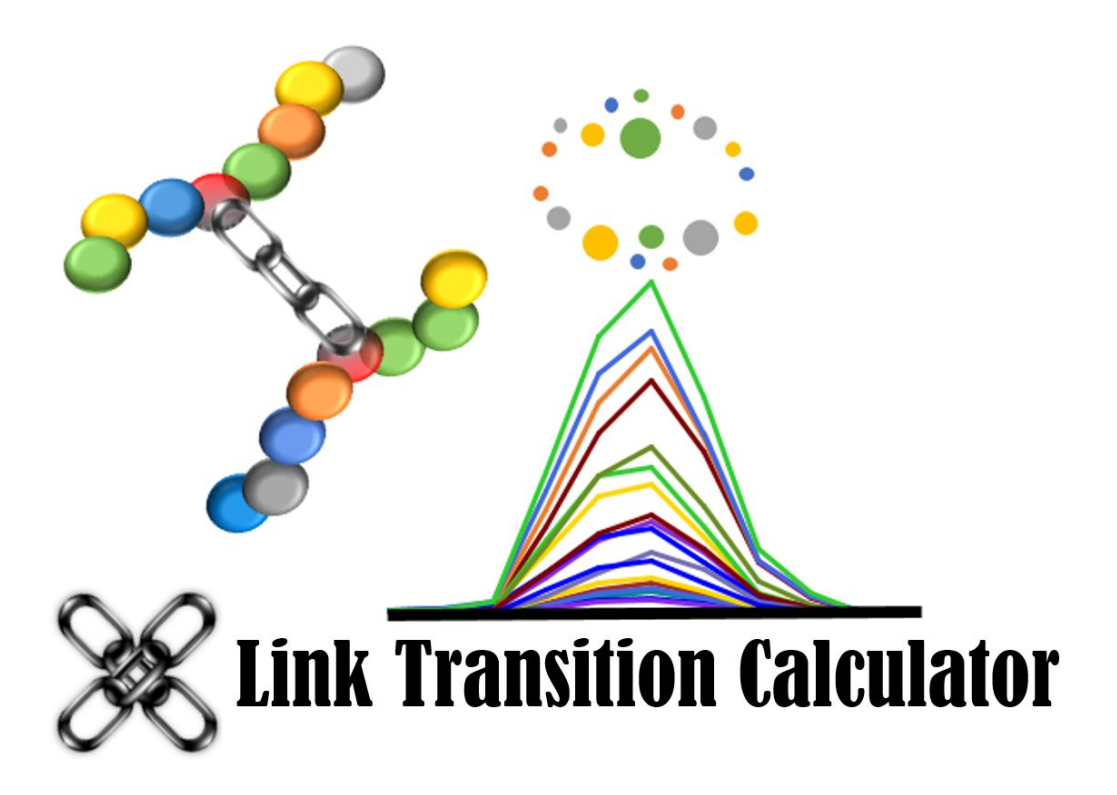

# <u>Tutorial for the Cross-link Transition Calculator</u> <u>Skyline Plugin</u>

Developed by Juan D. Chavez, Jimmy K. Eng, Devin K. Schweppe, and James E. Bruce. Implemented as a Skyline plugin by Yuval Boss.

# **Program Goal:**

The Cross-link (XLink) Transition Calculator generates transitions for cross-linked peptides suitable for use in parallel reaction monitoring (PRM) and selected reaction monitoring (SRM) experiments. The calculator is compatible with both cleavable and non-cleavable cross-linkers.

# Installation:

The XLink Transition Calculator plugin for Skyline can be installed through the Skyline tool store interface. Select Tools $\rightarrow$ Tool Store $\rightarrow$ Cross-link Transition Calculator and hit "Install" to install the plugin.

| 💁 Skyline-daily              |                                                                                                    |                                        | -                  |                                           |
|------------------------------|----------------------------------------------------------------------------------------------------|----------------------------------------|--------------------|-------------------------------------------|
| File Edit View Sett          | tings Tools Help                                                                                                    |                                        | External Tools     | ×                                         |
| 🔁 💕 🛃 ኲ 🛛 🖉                  | SRM Collider                                                                                                    |                                        | Manu apptanta:     |                                           |
| Targets by Accession         | Tool Store                                                                                                    |                                        | SBM Collider       | Add .                                     |
|                              | External Tools                                                                                                    |                                        |                    | Add                                       |
|                              | Immediate Window                                                                                                    |                                        |                    | Custom                                    |
|                              | Ontions                                                                                                    |                                        |                    | From File                                 |
|                              | options                                                                                                    |                                        |                    | From Tool Store                           |
|                              |                                                                                                    |                                        |                    | Move Down                                 |
|                              |                                                                                                    |                                        |                    |                                           |
|                              |                                                                                                    |                                        | Title:             |                                           |
|                              |                                                                                                    |                                        | URL:               | http://www.smcollider.org/smcollider/smco |
|                              |                                                                                                    |                                        | Query params:      |                                           |
|                              |                                                                                                    |                                        | Initial directory: |                                           |
|                              |                                                                                                    |                                        | mildr directory.   |                                           |
|                              |                                                                                                    |                                        | Input Report:      |                                           |
|                              |                                                                                                    |                                        | SRM Collider Inpu  | t Vindow                                  |
|                              |                                                                                                    |                                        |                    | OK Cancel Apply                           |
|                              |                                                                                                    |                                        |                    |                                           |
|                              |                                                                                                    |                                        |                    |                                           |
|                              |                                                                                                    |                                        |                    |                                           |
|                              |                                                                                                    |                                        |                    | _                                         |
| 💁 Install from Tool S        | tore                                                                                                    |                                        | ×                  |                                           |
|                              |                                                                                                    | _                                      |                    |                                           |
| Cross-link Transition        | <b>~</b>                                                                                                    | Organization:                          |                    |                                           |
| MPPReport                    |                                                                                                    | Bruce Lab, University of Washington    |                    |                                           |
| MSTProbe                     |                                                                                                    | Authors:                               |                    |                                           |
| Population Variation         | 8                                                                                                    | Juan D. Chavez, Jimmy K. Eng, Yuval Bo | DSS                |                                           |
| Prego<br>Proteotypic Peptide | Link Transition Calculator                                                                                                    | Languages:                             |                    |                                           |
| Protter                      |                                                                                                    | C#, C++                                |                    |                                           |
| SProCoP                      | More Information:                                                                                                    |                                        |                    |                                           |
|                              | http://brucelab.gs.washingt                                                                                                    | on.edu/software.html                   |                    |                                           |
|                              | Status:                                                                                                    |                                        |                    |                                           |
|                              | Not currently installed. Versi                                                                                                    | on: 1.0 is available                   |                    |                                           |
|                              | Description:                                                                                                    |                                        |                    |                                           |
|                              | This tool calculates fragment ion transitions for cross-linked peptide pairs. These can be used for PRM and SRM experiments. The program calculates the m/z values for the theoretical fragment ions including the full length released peptides, long arm ions resulting from the cleavage of a single PIR labile bond, and the b-type and y-type ions from both cross-linked peptides assuming both PIR labile bonds were cleaved. For non-cleavable cross-linkers, intact precursor m/z ions and b-type and y-type fragment ions are |                                        |                    |                                           |
|                              |                                                                                                    |                                        |                    |                                           |
|                              |                                                                                                    |                                        |                    |                                           |
|                              |                                                                                                    |                                        |                    |                                           |
|                              | reported.                                                                                                    |                                        |                    |                                           |
|                              |                                                                                                    |                                        | ~                  |                                           |
|                              | Tool Store                                                                                                    | Insta                                  | Close              |                                           |
|                              |                                                                                                    | II IOLO                                | 0,000              |                                           |

### Use of the XLink Transition Calculator:

Cross-linked peptide information is input as tab delimited text file. The format of the input files is as follows:

```
short_arm_mass long_arm_mass
peptideA peptideB modificationA modificationB precursor_charge
peptideA peptideB modificationA modificationB precursor_charge
peptideA peptideB modificationA modificationB precursor_charge
```

A PIR (BDP-NHP) cleavable cross-link example:

| 197.032422 | 948.437502 |                |              |              |   |
|------------|------------|----------------|--------------|--------------|---|
| QKAEADKNDK | QKAEADKNDK | 197.032422@2   | 197.032422@2 | 4            |   |
| MEESKAK    | KVEKVTISNR | 197.032422@5   | 197.032422@4 | 4            |   |
| MKETQK     | IMKAQALR   | 197.032422@2   | 197.032422@3 | 4            |   |
| IMKAQALR   | KVEKVTISNR | 15.994902,197. | 032422@3 1   | .97.032422@4 | 4 |

The first line of the input file specifies the short arm and long arm mass of the cleavable cross-linker. For PIR, this would be "197.032422 948.437502" and for DSSO the masses would be "54.010565 103.99320". For a non-cleavable cross-linker, the first line should be set to "0.0 0.0". The format of the modification string is "mass@residue\_position". The modification mass is the mass added from the modification to the mass of the respective residue. In the above example, the PIR cross-linker attaches to lysine residues and after dissociation leaves a stump mass of 197.032422 Da on the lysine residues. Once loaded into Skyline the modification mass will be displayed as the total mass of the cross-linker modification plus the residue mass 325.13. In this case, mass is the mass of lysine (128.094963 Da) plus the cross-link stump mass (197.032422 Da). The string "325.13@2" specifies the 2<sup>nd</sup> residue has a total modification mass of 325.13 Da. Additionally, the last entry above shows a modification string "15.99@2" which corresponds to oxidation of methionine on the second residue of the first peptide.

Here is an example of an input file for two peptides linked with DSS non-cleavable cross-linker with a linker mass of 138.07 Da and a precursor charge state of 6:

#### 0.0 0.0 DFNKVPNFSIR IVQSKSGLNMENLANHEHLLSPVR 2823.470148@4 1473.761615@5 6

The "0.0" on the first line indicates a non-cleavable cross-linker. The modification mass is the new mass of the modified residue. In the case of this cross-link, 2823.470148@4 corresponds to the modification of the 4<sup>th</sup> residue lysine where 2823.470148 is the mass of the peptideB (2685.402068) plus mass of the cross-linker (138.06808). "1473.761615@5" is derived as the mass of peptideA (1335.693535) plus mass of cross-linker (138.06808).

When a non-cleavable cross-linker is used, the masses that are calculated and exported as transitions are:

- Intact precursor m/z for all charge states from 1 to precursor\_charge
- b- and y-ions for both peptides, from charges 1 to 3

For cleavable cross-linkers, the calculated transition masses are:

- released precursor m/z for charge states 1 and 2 for each released peptide
- long arm m/z for charge states 1 to 3 for each released peptide. The long arm is an ion resulting from cleavage of a single cleavable bond within the cross-linker resulting in a peptide with the reporter and stump portions of the cross-linker attached.
- b- and y-ions for both peptides of charge 1+

NOTE: The default precursor m/z reported is the most intense theoretical C13 isotope peak. If you would like the monoisotope m/z value reported for the precursor, add "MONO" to the end of the first line after the short arm and long arm masses. For example with the DSSO crosslinker:

```
      54.010565 103.993200
      this example reports max isotope m/z

      VEKGK FDNLTKAER 54.010565@3 54.010565@6 3

      54.010565 103.993200 MONO
      this example reports monoisotopic m/z

      VEKGK FDNLTKAER 54.010565@3 54.010565@6 3
```

To run this plug-in in Skyline, select the "Cross-link Transition Calculator" menu item from the "Tools" menu.

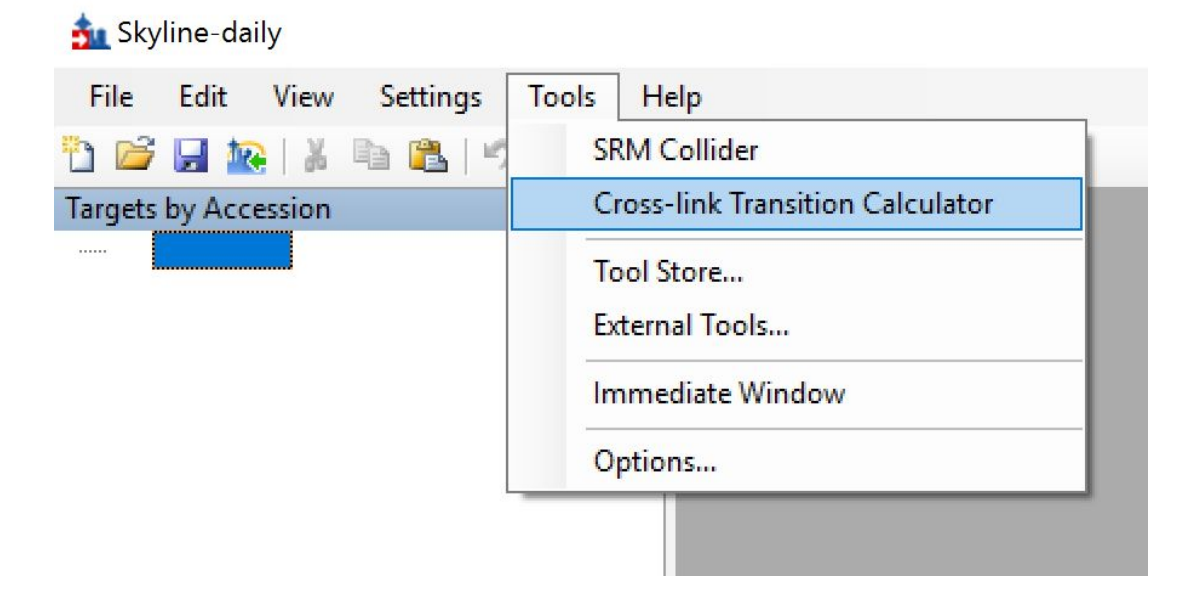

抗 Skyline-daily  $\times$ File Edit View Settings Tools Help 🛅 💕 🛃 🌇 👗 🖻 🛍 🔊 - C -Targets  $^{\rm h}$  imes× Open ← → ~ ↑ 📙 > This PC > Desktop > prm ✓ ひ Search prm Q Organize 🔻 New folder == -? 🕹 Downloads 🖈 🐴 Name Date modified Туре Siz 🔮 Documents 🖈 4/13/2017 2:50 PM Text Document prm\_batch\_test.txt Pictures # 200904 😻 Dropbox PPT-slides U Wisc 🐉 Dropbox a OneDrive This PC 📃 Desktop v < > File name: ~ All Files (\*.\*) ~ <u>Open</u> Cancel Immediate Window **μ** × ~ "C:Users Virmmy App Data Local Apps v2.0/T5P5V162.B5Q XRONW550.819 ks/sl.tion\_e4141a2a22107248\_0003.0006\_ea67724ca149cf1e \Tools \Cross link PRMCalc \Skyline Integration.exe" < > Ready 0 prot 0 pep 0 prec 0 tran

This immediately brings up a file selection box. Choose the appropriate input file and hit the "Open" button.

If the right input file is selected and the entries in the file are formatted correctly, you will see a list of cross-linked peptides as below. Note: modification masses when loaded into Skyline are displayed in the format of residue mass + modification mass (i.e K[325.13] = 128.094963 Da for Lys plus the cross-link stump mass 197.032422 Da).

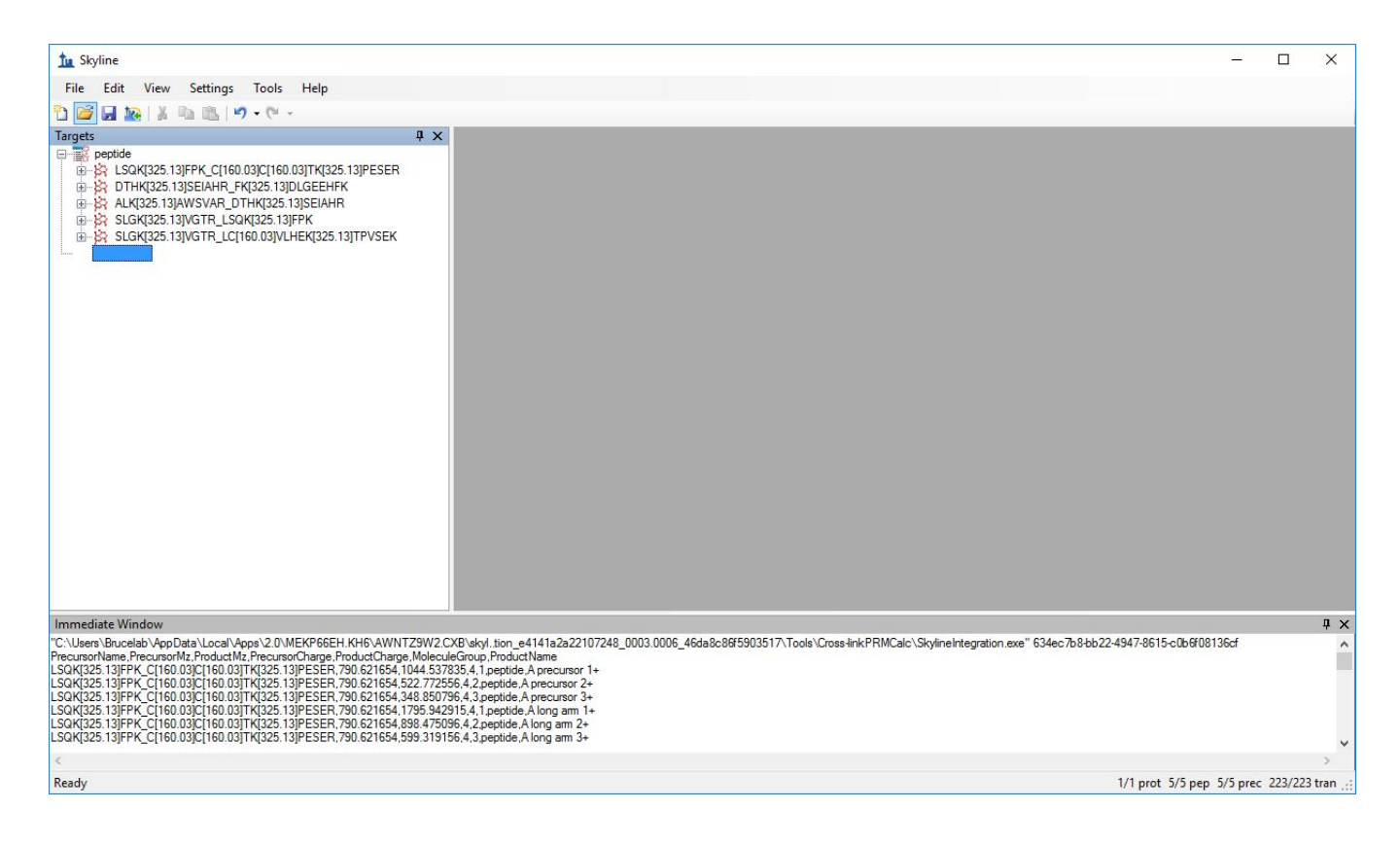

At this point Skyline can be used to export a precursor isolation list for use in generating a PRM method by selecting File $\rightarrow$ Export $\rightarrow$ Isolation List then selecting the appropriate instrument type.

| tu s             | kyline - BSA_5pep_example.sky                                                                                                    |                                                                                | - 0                      | ×        |
|------------------|----------------------------------------------------------------------------------------------------|--------------------------------------------------------------------------------|--------------------------|----------|
| File             | Edit View Settings Tools Help                                                                                                    |                                                                                |                          |          |
| f                | Start                                                                                                    |                                                                                |                          |          |
| 0                | New                                                                                                    | Ctrl+N                                                                         |                          |          |
|                  | Open                                                                                                    | Ctrl+0                                                                         |                          |          |
|                  | Open containing folder                                                                                                    |                                                                                |                          |          |
|                  | Save                                                                                                    | Ctrl+S                                                                         |                          |          |
|                  | Save As                                                                                                    |                                                                                |                          |          |
| -                | Share                                                                                                    |                                                                                |                          |          |
| 1.50 E           | Publish to Panorama                                                                                                    |                                                                                |                          |          |
|                  | Import                                                                                                    | •                                                                              |                          |          |
|                  | Export                                                                                                    | •                                                                              | Transition List          |          |
|                  | 1 BSA_5pep_example.sky                                                                                                    |                                                                                | Isolation List           | - 11     |
|                  | 2 C:\Users\Brucelab\Documents\Mass_Spec_Data\QE_plus\BSA_DSS_PR                                                                                                    | M_Nov2016\BSA_DSS_PRM_110916.sky                                               | Method                   | -1       |
|                  | 3 C:\Users\Brucelab\Documents\Mass_Spec_Data\QE_plus\BSA_BDP_PR                                                                                                    | M_060816\BSA_BDP_1st_30_mostabundant.sky                                       | Report                   |          |
|                  | 4 C:\Users\Brucelab\Documents\Mass_Spec_Data\QE_plus\HeLa_17AAG                                                                                                    | _Hsp90_interactors_Nov2015\HeLa_17AAG_Hsp90_interactors_manual_test_032316.sky | mProphet Features        |          |
|                  | Exit                                                                                                    |                                                                                | Chromatograms            | - 11     |
|                  |                                                                                                    |                                                                                | Chorus Request           |          |
|                  |                                                                                                    |                                                                                |                          | _        |
|                  |                                                                                                    |                                                                                |                          |          |
|                  | B b5+-844.2969+                                                                                                    |                                                                                |                          |          |
|                  |                                                                                                    |                                                                                |                          |          |
|                  | B b8+ - 1189.4141+                                                                                                    |                                                                                |                          |          |
|                  |                                                                                                    |                                                                                |                          |          |
| Imme             | diate Window                                                                                                    |                                                                                |                          | ą×       |
| Precurs<br>LSQK[ | orName,PrecursorMz,ProductMz,PrecursorCharge,ProductCharge,MoleculeGroup<br>125.13]FPK_C[160.03]C[160.03]TK[325.13]PESER,790.621654,1044.537835,4,1,                                                                                                    | ProductName<br>peptide,A precursor 1+                                          |                          |          |
| LSQK[            | i25.13jFPK_C[160.03jC[160.03j1K[325.13jPESER,790.621654,522.772556,4,2,p<br>i25.13jFPK_C[160.03]C[160.03]TK[325.13]PESER,790.621654,348.850796,4,3,p                                                                                                    | eptide ,A precursor 2+<br>eptide ,A precursor 3+                               |                          |          |
| LSQK[:<br>LSQK[: | i25.13]FPK_C[160.03]C[160.03]TK[325.13]PESER,790.621654,1795.942915,4,1,<br>i25.13]FPK_C[160.03]C[160.03]TK[325.13]PESER,790.621654,898.475096,4,2,p                                                                                                    | peptide,A long am 1+<br>eptide,A long am 2+                                    |                          |          |
| LSQK[            | <pre>/25.13]FPK_C[160.03]C[160.03]TK[325.13]PESER,790.621654,599.319156,4,3.p<br/>/25.13]FPK_C[160.03]C[160.03]TK[325.13]PESER,790.621654.114.091340.4.1.p</pre>                                                                                                    | eptide,Along am 3+<br>eptide,A b 1+                                            |                          |          |
| <                |                                                                                                    |                                                                                |                          | >        |
| Ready            |                                                                                                    | 1/1 prot 5                                                                     | 5/5 pep 5/5 prec 223/223 | 3 tran 🚊 |
| Exp              | ort Isolation List X                                                                                                    |                                                                                |                          |          |
|                  |                                                                                                    |                                                                                |                          |          |
| Ins              | trument type: OK                                                                                                    |                                                                                |                          |          |
| Т                | nermo Q Exactive V<br>Cancel                                                                                                    |                                                                                |                          |          |
| ۲                | Single method                                                                                                    |                                                                                |                          |          |
| 0                | One method per protein                                                                                                    |                                                                                |                          |          |
| 0                | Multiple methods                                                                                                    |                                                                                |                          |          |
| 0                |                                                                                                    |                                                                                |                          |          |
| Ma               | x precursors per sample injection:                                                                                                    |                                                                                |                          |          |
| 1(               | 000                                                                                                    |                                                                                |                          |          |
| Me               | thods: 1                                                                                                    |                                                                                |                          |          |
| 0                | timizing:                                                                                                    |                                                                                |                          |          |
| N                | ameng.                                                                                                    |                                                                                |                          |          |
| 14               | 2010                                                                                                    |                                                                                |                          |          |
| M                | thad tupe:                                                                                                    |                                                                                |                          |          |
| INIC.            | and of the second second |                                                                                |                          |          |
| 3                |                                                                                                    |                                                                                |                          |          |
|                  |                                                                                                    |                                                                                |                          |          |

Mass spec data can now be loaded by selecting File→Import→Results and selecting appropriate mass spec data file.

| t. 5              | dina PSA Shan ayampla day                                                                                                    |                                                                                                  | _ n v                               |
|-------------------|----------------------------------------------------------------------------------------------------|--------------------------------------------------------------------------------------------------|-------------------------------------|
| Eile -            | Glit View Settings Tools Help                                                                                                    |                                                                                                  |                                     |
|                   | Start                                                                                                    |                                                                                                  |                                     |
| -                 | New                                                                                                    | Ctrl+N                                                                                           |                                     |
|                   | Open                                                                                                    | Ctrl+O                                                                                           |                                     |
|                   | Open containing folder                                                                                                    |                                                                                                  |                                     |
|                   | Save                                                                                                    | Ctrl+S                                                                                           |                                     |
|                   | Save As                                                                                                    |                                                                                                  |                                     |
|                   | Share                                                                                                    |                                                                                                  |                                     |
| 100               | Publish to Panorama                                                                                                    |                                                                                                  |                                     |
|                   | Import                                                                                                    | •                                                                                                | Results                             |
|                   | Export                                                                                                    | •                                                                                                | Peak Boundaries                     |
|                   | 1 BSA_5pep_example.sky                                                                                                    |                                                                                                  | Peptide Search                      |
|                   | 2 C:\Users\Brucelab\Documents\Mass_Spec_Data\QE_plus\BSA_DSS_PRM_No                                                                                                    | v2016\BSA_DSS_PRM_110916.sky                                                                     | EASTA                               |
|                   | 3 C:\Users\Brucelab\Documents\Mass_Spec_Data\QE_plus\BSA_BDP_PRM_060                                                                                                    | 0816\BSA_BDP_1st_30_mostabundant.sky                                                             | Transition List                     |
|                   | 4 C:\Users\Brucelab\Documents\Mass_Spec_Data\QE_plus\HeLa_17AAG_Hsp9                                                                                                    | 00_interactors_Nov2015\HeLa_17AAG_Hsp90_interactors_manual_test_032316.sky                       | Document                            |
|                   | Exit                                                                                                    |                                                                                                  |                                     |
|                   | → A Bb1+-161 0373+                                                                                                    |                                                                                                  |                                     |
|                   |                                                                                                    |                                                                                                  |                                     |
|                   |                                                                                                    |                                                                                                  |                                     |
|                   |                                                                                                    |                                                                                                  |                                     |
|                   | ∫_ B b6+ - 973.3395+<br>∬_ B b7+ - 1060 3715+                                                                                                    |                                                                                                  |                                     |
|                   |                                                                                                    |                                                                                                  |                                     |
| <                 | A Riona am 1±.211/ 92/19±                                                                                                    |                                                                                                  |                                     |
| Imme              | diate Window                                                                                                    |                                                                                                  | ų ×                                 |
| "C:\Us<br>Precurs | rs\Brucelab\AppData\Local\Apps\2.0\MEKP66EH.KH6\AWNTZ9W2.CXB\skyl.tion_e<br>prName.PrecursorMz.ProductMz.PrecursorCharge.ProductCharge.MoleculeGroup.Produc                                   | e4141a2a22107248_0003.0006_46da8c86f5903517\Tools\Cross-linkPRMCalc\SkylineIntegration<br>ctName | .exe" 634ec7b8-bb22-4947-8615-c0b 🔺 |
| LSQK              | 25.13]FPK_C[160.03]C[160.03]TK[325.13]PESER.790.621654,1044.537835.4,1,peptide<br>25.13]FPK_C[160.03]C[160.03]TK[325.13]PESER.790.621654.522.772556.4,2,peptide                               | e, A precursor 1+<br>A precursor 2+                                                              |                                     |
| LSQK[             | 25.13]FPK_C[160.03]C[160.03]TK[325.13]PESER,790.621654,348.850796,4,3,peptide,<br>25.13]FPK_C[160.03]C[160.03]TK[325.13]PESER,790.621654,348.850796,4,3,peptide,                              | A precursor 3+                                                                                   |                                     |
| LSQK              | <ol> <li>[2] [3]FPK_C[160.03]C[160.03]TK[325.13]FESER, 790.621654, 1795.942915,4, 1 peptide<br/>25.13]FPK_C[160.03]C[160.03]TK[325.13]PESER, 790.621654, 898.475096, 4, 2 peptide,</li> </ol> | A long am 2+                                                                                     |                                     |
| LSQK[             | 25.13JPPK_C[160.03JC[160.03]1K[325.13JPE5ER,790.621654,599.319156,4,3,peptide,<br>25.13JPPK_C[160.03]C[160.03]TK[325.13]PE5ER,790.621654,114.091340,4,1,peptide,                              | A long am 3+<br>A b1+                                                                            |                                     |
| <                 |                                                                                                    |                                                                                                  | >                                   |
| Ready             |                                                                                                    | 1/1 pr                                                                                           | ot 5/5 pep 5/5 prec 223/223 tran;   |
| Imp               | nt Results X                                                                                                    |                                                                                                  |                                     |
|                   |                                                                                                    |                                                                                                  |                                     |
| ۲                 | Add single-injection replicates in files OK                                                                                                    |                                                                                                  |                                     |
|                   | Ontimizing:                                                                                                    |                                                                                                  |                                     |
|                   | None Cancel                                                                                                    |                                                                                                  |                                     |
|                   |                                                                                                    |                                                                                                  |                                     |
|                   |                                                                                                    |                                                                                                  |                                     |
| C                 | Add multi-injection replicates in directories                                                                                                    |                                                                                                  |                                     |
| 0                 | A.J                                                                                                    |                                                                                                  |                                     |
| 0                 | Add one new replicate                                                                                                    |                                                                                                  |                                     |
|                   | Name.                                                                                                    |                                                                                                  |                                     |
|                   |                                                                                                    |                                                                                                  |                                     |
| 0                 | A LEN                                                                                                    |                                                                                                  |                                     |
| 9                 | Add files to an existing replicate                                                                                                    |                                                                                                  |                                     |
|                   | Name.                                                                                                    |                                                                                                  |                                     |
|                   | ×                                                                                                    |                                                                                                  |                                     |
|                   |                                                                                                    |                                                                                                  |                                     |
| File              | s to import simultaneously:                                                                                                    |                                                                                                  |                                     |
|                   | e at a time                                                                                                    |                                                                                                  |                                     |
| 0                 |                                                                                                    |                                                                                                  |                                     |
|                   | Show chromatograms during import                                                                                                    |                                                                                                  |                                     |
| Г                 | Retry after import failure                                                                                                    |                                                                                                  |                                     |
| - 273             |                                                                                                    |                                                                                                  |                                     |

Once mass spec data is loaded, transition extracted ion peak areas can be viewed.

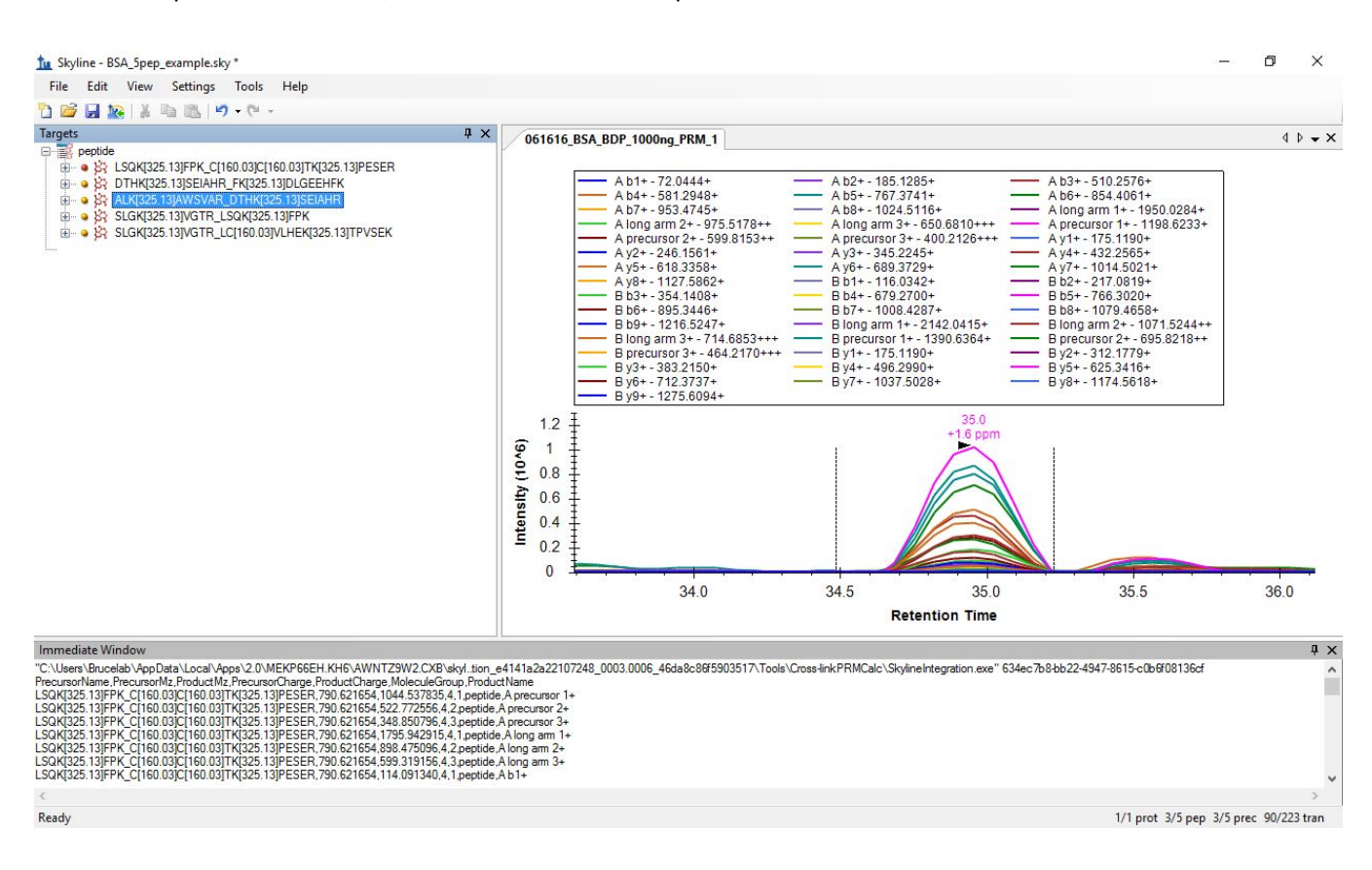

The results can be exported from Skyline by clicking File $\rightarrow$ Export $\rightarrow$ Report.

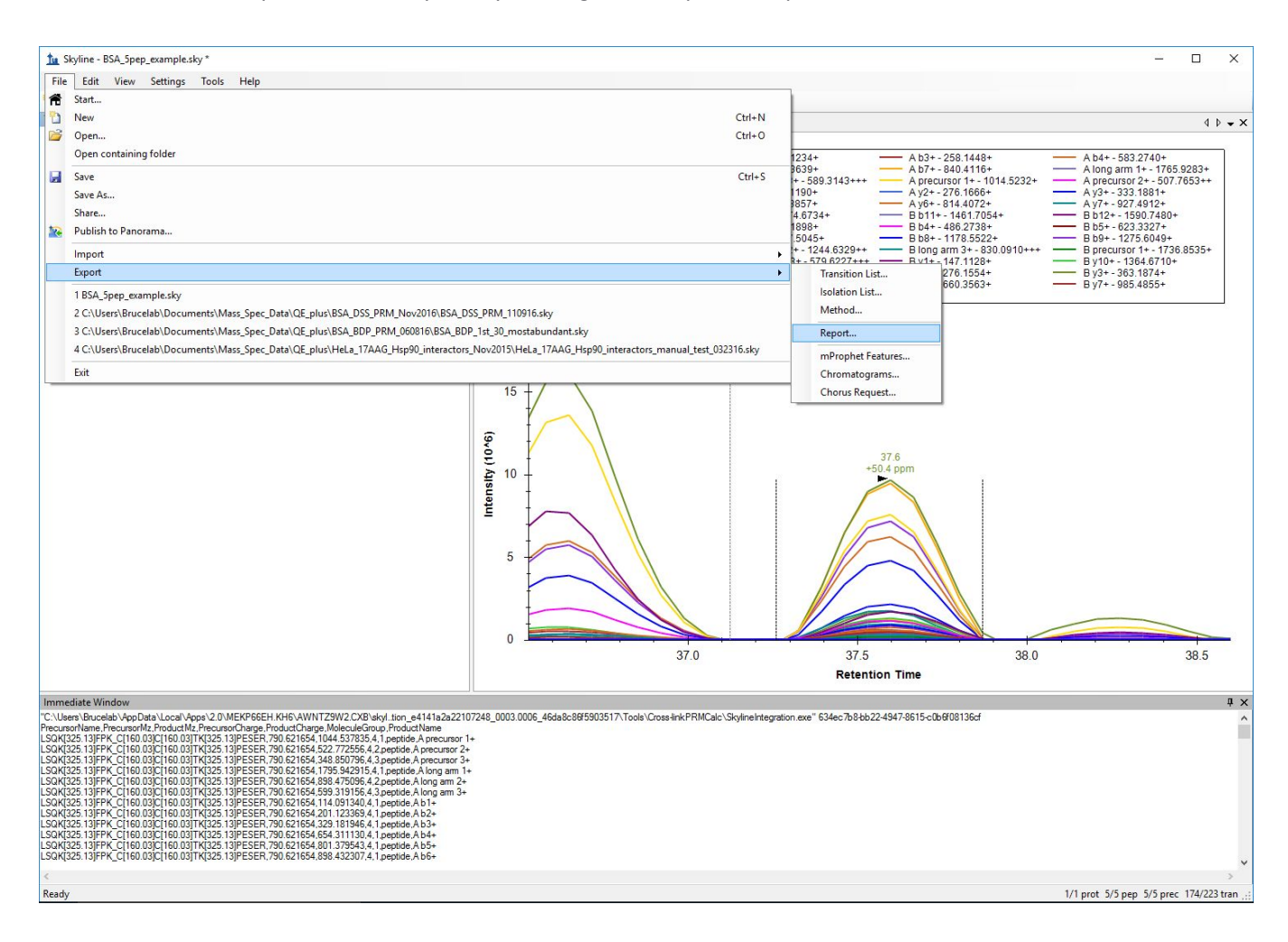

Select Peptide Quantification. Note: before exporting the report first click on Edit List $\rightarrow$ Peptide Quantification and expand the dropdown menu to make sure that the Peptide Results $\rightarrow$ Quantification $\rightarrow$ Normalized Area check box is selected.

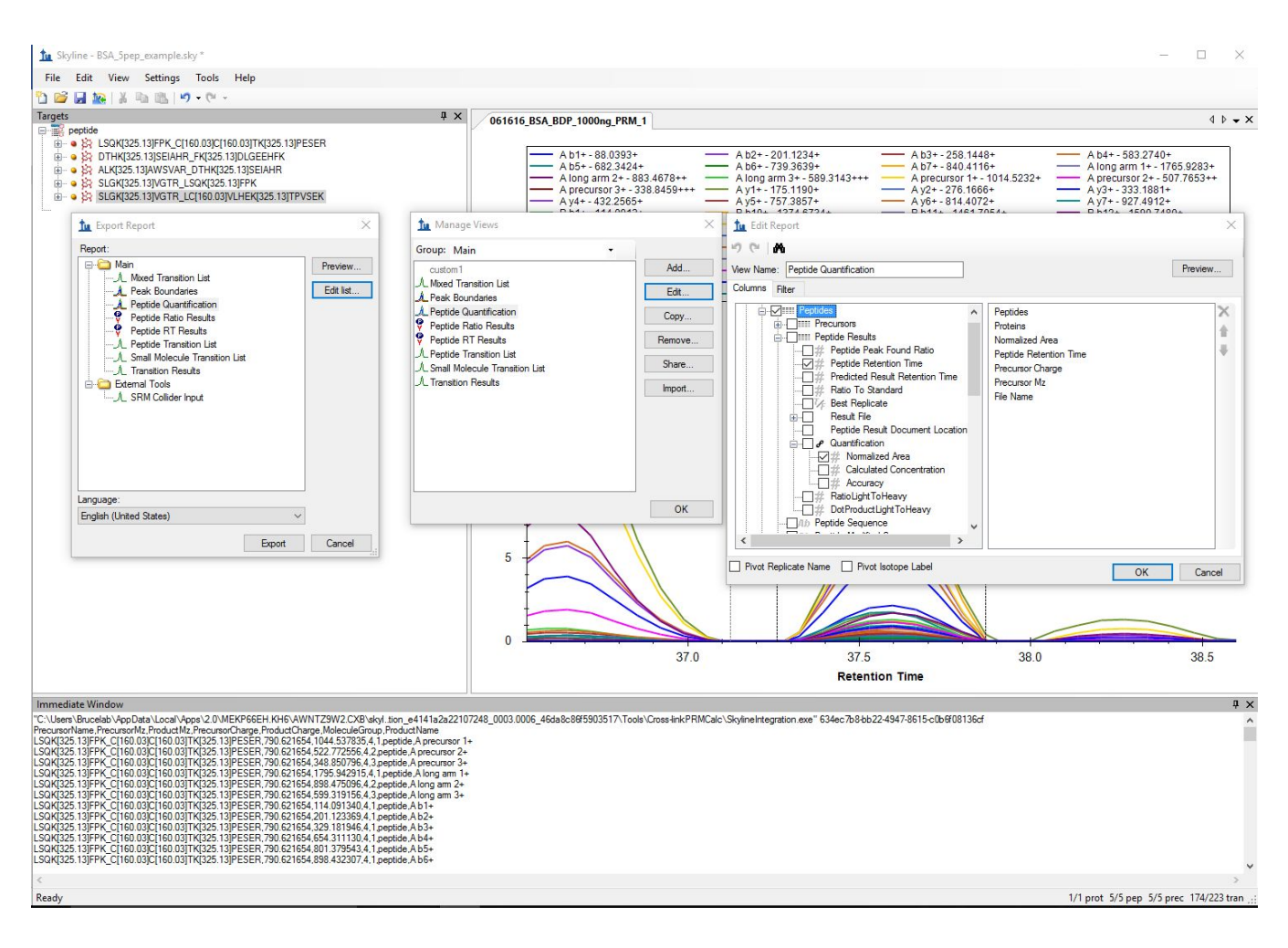

## Data export from XLinkDB:

XLinkDB (http://xlinkdb.gs.washington.edu) is a data resource for cross-linked peptide and protein analysis developed by the Bruce lab at the University of Washington. In the "PRM" tab of XLinkDB, there's a calculator where you can input two peptide sequences, specify the cross-linker and the residues that are cross-linked. This will generate PRM transitions that you can directly load into Skyline using the File→Import→Transition List option.

| $\leftarrow$ $\rightarrow$ C $\bigtriangleup$ (3) xlinkdb.gs.washington.edu/xlinkdb/prmTransitionForm.php                                                                                                    | * 📼                                                                                                    |
|----------------------------------------------------------------------------------------------------|----------------------------------------------------------------------------------------------------|
| XLinkDB 2.0. About Citations Species View GUNK PRM Help C                                                                                                    | Contact Bruce Lab                                                                                                    |
| Generate a PRM transition file for a<br>For tutorial more information pertaining to Parallel Reaction Moni<br>- Chavez, et al. PLOS ONE A general method for targeted quant<br>- Chavez, et al. Cell Chem Biol: In Vivo Conformational Dynami<br>- Skyline, a targeted mass spec environment.<br>- Batch input to generate PRM transitions now available.<br>2017/03/24 update: To open the created transition file in Skyline; g                              | analysis of cross-links with Skyline.<br>toring (PRM) and XL-MS, refer to these papers/resources:<br>titative cross-linking mass spectrometry.<br>cs of Hsp90 and its Interactors.<br>go to File > Import > Transition List, and select the csv file.                                                                                                    |
| Single PRM Transition Input:                                                                                                    | Batch PRM Transition input:                                                                                                    |
| Peptide A: DIGSKLK Peptide B: DKCSTR                                                                                                    | Select batch file input:<br>Choose File No file chosen                                                                                                    |
| Peptide A xlinked 5<br>residue position:<br>Peptide B xlinked 2<br>residue position:<br>Cross-linker Type:<br>BDP-NHP                                                                                                    | Generate Batch PRM Transitions<br>Batch input files should be space or tab-separated ('.txt') files of the<br>format:<br>neutral_reporter_mass<br>peptideA peptideB permodA pepmodB charge_state<br>peptideA peptideB pepmodA pepmodB charge_state<br>peptideA peptideB pepmodA pepmodB charge_state                                                                                                    |
| <ul> <li>DSSO</li> <li>Other Reporter Mass: Stump Mass:</li> <li>Precursor Charge State:</li> <li>4+</li> <li>5+</li> <li>6+</li> <li>Modifications:</li> <li>Poptide A:</li> <li>Use Carbamidomethyl cysteine (C, monoisotopic) - 57.021464</li> <li>User Defined Modifications:<br/>#@pos, i.e. "15.9949@2,57.0215@3", space separated for addition to N-term use T', and for C-term use T', e.g. "15.9949@[t'</li> <li>Poptide B:</li> <li>None.</li> </ul> | Modification masses should include be the s<br>(e.g. BDP-NHP: 197.0324 or DSSO: 54.011<br>For non-cleavable cross-linker, the modifica<br>mass of the cross-linker plus the mass of the<br>Format of modification is: mass@position, i.<br>"197.0324@2,57.0215@3".<br>The charge state is the precursor charge of<br>molecule.<br>For non-cleavable cross-linkers, set the neu<br>first line to zero (0.0) and make the encodec<br>link site the mass of the other peptide plus in<br><u>Example of input:</u><br>751.45588<br>QKAEADKNDK QKAEADKNDK 197.0324@2 19<br>MEESKCK KVEKVTISNR 197.0324@2, 57.02<br>Download a brief example input file he<br>Download corresponding example tra |
| use carbamidomethyl cysteine (C, monoisotopic) - 57.021464     User Defined Modifications:     #@pos, i.e. "15.9949@2.57.0215@3", space separated for addition to N-term use [' and for C-term use ]', e.g. "15.9949@["     Generate Individual PRM Transitions                                                                                                    |                                                                                                    |

The batch calculator on the same page replicates the functionality of this plugin. It takes the same input files as this plugin, calculates transitions, and exports them as a tab-delimited text file. This file can be imported into Skyline directly using the same File→Import→Transition List option.

### Data export from ProXL:

ProXL is a cross-linking resource developed by the Yeast Resource Center at the University of Washington. Cross-link peptides in ProXL (proxl.yeastrc.org) can be exported into the right input format for this plugin. Look for the "Download Data" link and select "Peptides for Skyline PRM methods (Chavez et al)" option. This will generate a tab-delimited text file of the selected cross-linked peptides. You can further edit this file by deleting any rows of cross-link pairs that are unnecessary or redundant such as the same cross-linked peptide pairs identified in different precursor charge states. Select the output file from ProXL as the input to this plugin.

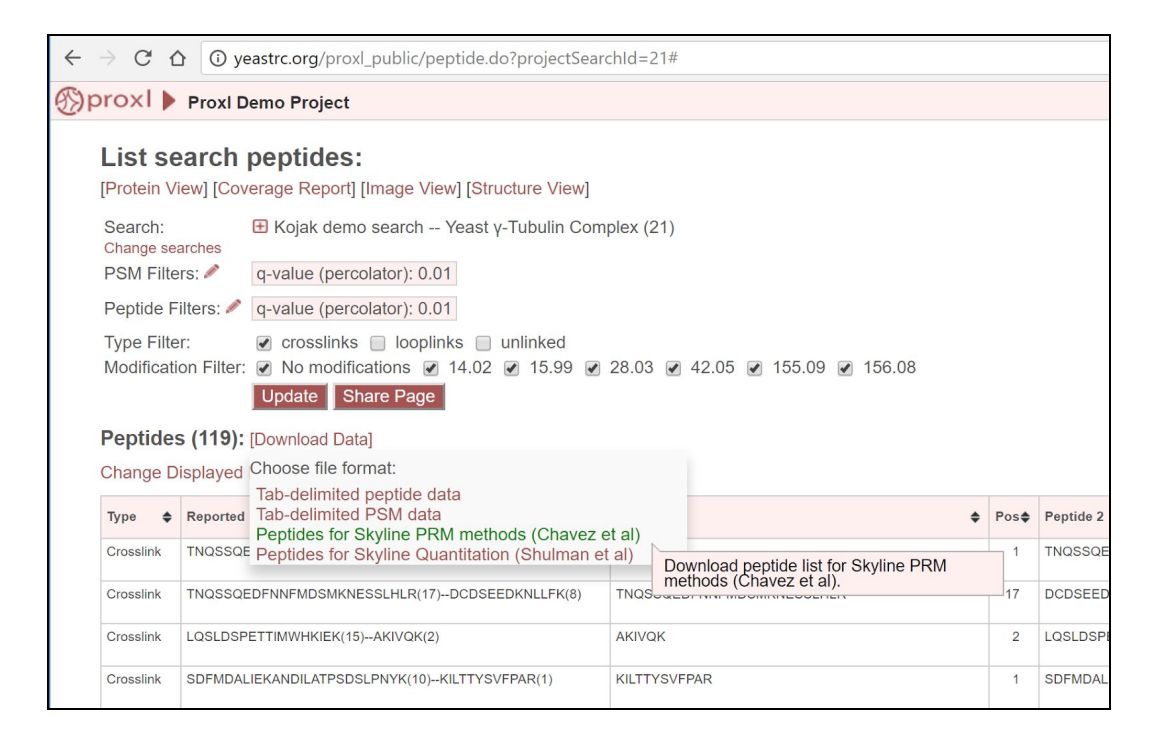

# Possible reasons for failure:

If you open an input file and no transitions appear in the Target window, this could happen for various reasons. Unfortunately, the mechanism by which the Cross-link Transition Calculator tool is implemented as a Skyline plugin does not allow the software to report why a failure might have occurred nor can Skyline currently pass information, like transition mass ranges, to the plugin to mitigate possible problems. In testing, we have observed the program to fail for these reasons:

- Incorrect format of the input file. Please confirm your input file is of the right format and has all required fields.
- Precursor m/z of the intact cross-link molecule is larger than the transition settings allow in Skyline. Check your Skyline settings and make sure the precursor m/z range is set to accommodate the data in the input file.